# Loggin

| Profil: Rundenwe                                 | ettkampf         | @ Baakofer Peter sq wind              |
|--------------------------------------------------|------------------|---------------------------------------|
| SQL Datenbank verbunden<br>Datenbankname: db_rwk |                  | Einstellung: Wintersaison 2015 / 2016 |
| ANMELDUNG                                        | -                |                                       |
| Benutzer.                                        |                  |                                       |
| Disziplin:                                       | 1 Luftpistole    | <b>*</b>                              |
| Passwort:                                        |                  |                                       |
| 0                                                | Anmelden         |                                       |
| Personendaten direkt                             | aus der TLSB Dat | enbank importiert                     |

Benutzergesperrt, automatisch nur Großbuchstaben, Umlaute erlaubtDisziplinaus Listbox aussuchen in welcher Disziplin gearbeitet werden sollPasswortXxxxx - für alle – Groß u Kleinschreibung beachten  $\rightarrow$  Anmelden

Anfrage Benutzername und Passwort bei Bezirkssportleiter stellen

## **Gegner eintragen --- Benutzer wechseln Benutzer** Ort des Gegnergilde eintragen

| Fraebnislisten | F -> Rundeneingabe | A Benutzer werbseln | Beenden |
|----------------|--------------------|---------------------|---------|
| Ergebnislisten | > Rundeneingabe    | Benutzer wechseln   | Beenden |

steht in der Regel richtig da – also keine Tätigkeit **Funktion** Sollte in Einstellung: SAISON in der Logginmaske nicht die gewünschte Saison stehen dann folgend vorgehen: (es gibt Winter oder Sommer) Einstellungen einblenden ---- Einstellungen anschauen, ggf ändern Einstellungen ausblenden Beenden Programmeinstellungen: Organisation 1: Bezirksschützenbund Organisation 2: Kufstein Wettkampf; Rundenwettkampf Änderungen speichern Bewerbe: - W Wintersaison Saison: 2015 / 2016

<u>Organisation 1 und 2 sowie Wettkampf</u>: kann von jedermann <u>optional</u> am PC geändert erden und gilt dann <u>nur für diesen PC</u> an dem gerade gearbeitet wird. (Änderung für Ausdruck auf den Ergebnislisten)

<u>Bewerbe:</u> optional von jedermann änderbar – gilt nur für diesen PC - (Saison für Logginmaske ändern)

Nach jeder Änderung Änderungen speichern und hinterher entsprechend einloggen.

| . LISUUX/PIEII an                                                                                                    | KIICKEII                                                                                                    |                                                                                                    | 1                                                                                                    |                                                                                 |                                                            | 0                  |
|----------------------------------------------------------------------------------------------------|----------------------------------------------------------------------------------------------------|----------------------------------------------------------------------------------------------------|----------------------------------------------------------------------------------------------------|---------------------------------------------------------------------------------|------------------------------------------------------------|--------------------|
| Mannschaftsschützen eintragen:                                                                                                    | Wörgl 1                                                                                                    |                                                                                                    |                                                                                                    | 201                                                                             |                                                            |                    |
|                                                                                                    | Nörgl 1                                                                                                    | ~                                                                                                    |                                                                                                    | 201                                                                             |                                                            |                    |
|                                                                                                    | Nörgl 2                                                                                                    |                                                                                                    |                                                                                                    | 1072                                                                            |                                                            |                    |
| 2. Mannschaft in g                                                                                                    | geöffnetem                                                                                                    | Fenster                                                                                                    | anklicker                                                                                                    | n                                                                               |                                                            |                    |
| E Ergobnig of                                                                                                    | ntragon                                                                                                    |                                                                                                    |                                                                                                    |                                                                                 |                                                            |                    |
| 5. Ergeoms en                                                                                                    | ntragen                                                                                                    |                                                                                                    |                                                                                                    |                                                                                 |                                                            |                    |
| Person anklicken                                                                                                    | → Ergebnis                                                                                                    | eintrager                                                                                                    | n → Speich                                                                                                    | ern                                                                             |                                                            |                    |
|                                                                                                    |                                                                                                    |                                                                                                    |                                                                                                    |                                                                                 |                                                            |                    |
| chütze Nummer: 1 🔹                                                                                                    | Neueingabe                                                                                                    | MANNSCHA                                                                                                    | FT: WÖRGL 1                                                                                                    |                                                                                 |                                                            |                    |
| chützenauswahl:                                                                                                    |                                                                                                    |                                                                                                    |                                                                                                    |                                                                                 |                                                            |                    |
| ntonevich Tanya                                                                                                    |                                                                                                    |                                                                                                    | 70425085                                                                                                    |                                                                                 | Ergebnis:                                                  |                    |
| uer Siegmund<br>ufschnaiter Hubert                                                                                                    |                                                                                                    |                                                                                                    | 70425172<br>70425045                                                                                                    |                                                                                 | O                                                          |                    |
| auhofer Alfred                                                                                                    |                                                                                                    |                                                                                                    | 70425040<br>70425054                                                                                                    |                                                                                 |                                                            |                    |
| ischer Helmut                                                                                                    |                                                                                                    |                                                                                                    | 70425002                                                                                                    |                                                                                 |                                                            |                    |
| uber Klaus                                                                                                    |                                                                                                    |                                                                                                    | 70425101                                                                                                    |                                                                                 | <i>1</i> /                                                 |                    |
| ecnt Markus<br>air Hansjörg                                                                                                    |                                                                                                    |                                                                                                    | 70425128<br>70425042                                                                                                    |                                                                                 |                                                            | <b>7</b> on the    |
| ingler Michael<br>uberto Enzo                                                                                                    |                                                                                                    |                                                                                                    | 70425031<br>70425046                                                                                                    |                                                                                 |                                                            | n Speic            |
| homaset Markus                                                                                                    |                                                                                                    |                                                                                                    | 70425170                                                                                                    |                                                                                 |                                                            |                    |
| STOROST PRICE                                                                                                    |                                                                                                    |                                                                                                    | 10423019                                                                                                    |                                                                                 |                                                            |                    |
| lle Schützen der MS                                                                                                    | eingetragen                                                                                                    | wird auto                                                                                                    | matisch au                                                                                                    | s Neuei                                                                         | ngabe → Är                                                 | Iderung            |
|                                                                                                    | 0                                                                                                    |                                                                                                    |                                                                                                    |                                                                                 | 8                                                          |                    |
| <b>Ergebniskontroll</b>                                                                                                    | e/Ergehnis                                                                                                    | skorrekt                                                                                                    | tur/Löscl                                                                                                    | ning -                                                                          | MANNS                                                      | CHAF"              |
|                                                                                                    |                                                                                                    |                                                                                                    |                                                                                                    | 8                                                                               |                                                            |                    |
| . Ergebniskontro                                                                                                    | olle anklicker                                                                                                    | n - Pfeil                                                                                                    |                                                                                                    |                                                                                 |                                                            |                    |
|                                                                                                    |                                                                                                    |                                                                                                    |                                                                                                    |                                                                                 |                                                            |                    |
| . Ergebnis falsch                                                                                                    | n – <mark>Schütze</mark> N                                                                                                    | ummer 2                                                                                                    | merken                                                                                                    |                                                                                 |                                                            |                    |
| . Ergebnis falsch<br>. Ergebniseingat                                                                                                    | n – Schütze <u>N</u><br>De Mannscha                                                                                                    | l <mark>ummer 2</mark><br>ftsschütze                                                                                  | merken<br>en anklicke                                                                                                    | n - Pfeil                                                                       | l                                                          |                    |
| Ergebnis falsch     Ergebniseingah                                                                                                    | n – Schütze <u>N</u><br>De Mannscha                                                                                                    | fummer 2<br>ftsschütze                                                                                                | merken<br>en anklicke                                                                                                    | n - Pfeil                                                                       | l                                                          |                    |
| Ergebnis falsch     Ergebniseingat  Ergebniskontrolle Wörgl 1                                                                                                    | n – <mark>Schütze N</mark><br>De Mannscha<br>1   Ergebniseinç                                                                                                    | fummer 2<br>ftsschütze<br>gabe Manns                                                                                  | merken<br>en anklicke<br>schaftsschütz                                                                                                    | <mark>n - Pfei</mark> l<br>en                                                   | l                                                          |                    |
| Ergebnis falsch     Ergebniseingah  Ergebniskontrolle Wörgl 1  Mannschaftsname:                                                                                                    | n – <mark>Schütze <u>N</u><br/>De Mannscha</mark><br>1 Ergebniseing<br>Wörgl 1                                                                                                    | ftsschütze<br>gabe Manns                                                                                              | merken<br>en anklicke<br>schaftsschütz                                                                                                    | <b>n - Pfei</b> l<br>en                                                         | l                                                          |                    |
| Ergebnis falsch     Ergebniseingat      Ergebniskontrolle Wörgl 1     Mannschaftsname:                                                                                                    | n – <mark>Schütze <u>N</u><br/>De Mannscha<br/>I  </mark> Ergebniseino<br>Wörgl 1                                                                                                    | fummer 2<br>ftsschütze<br>gabe Manns                                                                                  | merken<br>en anklicke<br>schaftsschütz                                                                                                    | <mark>n - Pfei</mark> l<br>en                                                   |                                                            |                    |
| Ergebnis falsch     Ergebniseingat      Ergebniskontrolle Wörgl 1     Mannschaftsname:     Schütze 1                                                                                                    | n – Schütze <u>N</u><br>De Mannscha<br>I Ergebniseing<br>Wörgl 1<br>Antonevich Tau                                                                                                    | fummer 2<br>ftsschütze<br>gabe Manns                                                                                  | merken<br>en anklicke<br>schaftsschütz                                                                                                    | n - Pfeil<br>en                                                                 |                                                            |                    |
| Ergebnis falsch     Ergebniseingat      Gebniskontrolle Wörgl 1      Mannschaftsname:     Schütze 1:                                                                                                    | h – Schütze <u>N</u><br><b>De Mannscha</b><br>I Ergebniseing<br>Wörgl 1<br>Antonevich Tar<br>70425085                                                                                                    | ftsschütze<br>gabe Manns                                                                                              | merken<br>en anklicke<br>schaftsschütz                                                                                                    | n - Pfeil<br>en  <br>366                                                        |                                                            |                    |
| Ergebnis falsch     Ergebniseingah     Ergebniskontrolle Wörgl 1     Mannschaftsname:     Schütze 1:                                                                                                    | <b>a – Schütze <u>N</u><br/>De Mannscha</b><br>I Ergebniseing<br>Wörgl 1<br>Antonevich Tar<br>70425085                                                                                                    | f <mark>ummer 2</mark><br>ftsschütze<br>gabe Manns<br>nya                                                             | merken<br>en anklicke<br>schaftsschütz                                                                                                    | n - Pfeil<br>en  <br>366                                                        |                                                            |                    |
| Ergebnis falsch     Ergebniseingah     Ergebniskontrolle Wörgl 1     Mannschaftsname:     Schütze 1:                                                                                                    | <b>a – Schütze <u>N</u><br/>De Mannscha</b><br>I Ergebniseing<br>Wörgl 1<br>Antonevich Tar<br>70425085                                                                                                    | fummer 2<br>ftsschütze<br>gabe Manns<br>nya                                                                           | merken<br>en anklicke<br>schaftsschütz                                                                                                    | n - Pfeil<br>en  <br>366                                                        |                                                            |                    |
| Ergebnis falsch     Ergebniseingah     Ergebniskontrolle Wörgl 1     Mannschaftsname:     Schütze 1:     Schütze 2:                                                                                                    | h – Schütze <u>N</u><br><b>De Mannscha</b><br>I Ergebniseing<br>Wörgl 1<br>Antonevich Tar<br>70425085<br>Aufschnaiter Ho                                                                                                    | fummer 2<br>ftsschütze<br>gabe Manns<br>nya<br>nya                                                                    | merken<br>en anklicke<br>schaftsschütz<br><u>Ergebnis:</u><br><u>Ergebnis:</u>                                                                                                    | <b>n - Pfei</b> l<br>en  <br>366<br>368 [                                       | € Ergebnis                                                 | falsch             |
| Ergebnis falsch     Ergebniseingah     Ergebniskontrolle Wörgl 1     Mannschaftsname:     Schütze 1:     Schütze 2:                                                                                                    | h – Schütze <u>N</u><br><b>De Mannscha</b><br>I Ergebniseing<br>Wörgl 1<br>Antonevich Tar<br>70425085<br>Aufschnaiter H.<br>70425045                                                                                                    | fummer 2<br>ftsschütze<br>gabe Manns<br>nya<br>nya<br>ubert                                                           | merken<br>en anklicke<br>schaftsschütz<br>Ergebnis:<br>Ergebnis:                                                                                                    | n - Pfeil<br>en  <br>366<br>368 [                                               | t<br>← Ergebnis                                            | falsch             |
| Ergebnis falsch     Ergebniseingah     Ergebniskontrolle Wörgl 1     Mannschaftsname:     Schütze 1:     Schütze 2:                                                                                                    | h – Schütze <u>N</u><br><b>De Mannscha</b><br>I Ergebniseing<br>Wörgl 1<br>Antonevich Tar<br>70425085<br>Aufschnaiter Ho<br>70425045                                                                                                    | iummer 2<br>ftsschütze<br>gabe Manns<br>nya<br>ubert                                                                  | merken<br>en anklicke<br>schaftsschütz<br>Ergebnis:<br>Ergebnis:                                                                                                    | n - Pfeil<br>en  <br>366<br>368 [                                               | € Ergebnis                                                 | falsch             |
| Ergebnis falsch     Ergebniseingah     Ergebniskontrolle Wörgl 1 <u>Mannschaftsname:</u> <u>Schütze 1:</u> <u>Schütze 2:</u> <u>Schütze 3:</u>                                                                                                    | <b>A – Schütze N</b><br><b>De Mannscha</b><br><b>I</b> Ergebniseing<br>Wörgl 1<br>Antonevich Tar<br>70425085<br>Aufschnaiter Ho<br>70425045<br>Bauhofer Alfred                                                                                                    | f <mark>ummer 2</mark><br>ftsschütze<br>gabe Manns<br>nya<br>ubert                                                    | merken<br>en anklicke<br>schaftsschütz<br>Ergebnis:<br>Ergebnis:                                                                                                    | n - Pfeil<br>en  <br>366<br>368 [<br>367                                        | € Ergebnis                                                 | falsch             |
| Ergebnis falsch     Ergebniseingah     Ergebniskontrolle Wörgl 1     Mannschaftsname:     Schütze 1:     Schütze 2:     Schütze 3:     Schütze 3:     S         | <ul> <li>A - Schütze Note</li> <li>Annscha</li> <li>Ergebniseing</li> <li>Wörgl 1</li> <li>Antonevich Tar</li> <li>70425085</li> <li>Aufschnaiter Har</li> <li>70425045</li> <li>Bauhofer Alfrec</li> <li>70425040</li> </ul>                                                                   | fummer 2<br>ftsschütze<br>gabe Manns<br>nya<br>ubert                                                                  | merken<br>en anklicke<br>schaftsschütz<br>Ergebnis:<br>Ergebnis:<br>Ergebnis:                                                                                                    | n - Pfeil<br>en  <br>366<br>368 [<br>367                                        | ← Ergebnis                                                 | falsch             |
| Ergebnis falsch     Ergebniseingah     Ergebniskontrolle Wörgl 1     Mannschaftsname:     Schütze 1:     Schütze 2:     Schütze 3:                                                                                                    | A – Schütze N<br>De Mannscha<br>Ergebniseing<br>Wörgl 1<br>Antonevich Tar<br>70425085<br>Aufschnaiter H.<br>70425045<br>Bauhofer Alfrec<br>70425040                                                                                                    | fummer 2<br>ftsschütze<br>gabe Manns<br>nya<br>ubert                                                                  | merken<br>en anklicke<br>schaftsschütz<br>Ergebnis:<br>Ergebnis:                                                                                                    | n - Pfeil<br>en  <br>366<br>368 [<br>367                                        | ← Ergebnis                                                 | falsch             |
| Ergebnis falsch     Ergebniseingah     Ergebniskontrolle Wörgl 1     Mannschaftsname:     Schütze 1:     Schütze 2:     Schütze 3:     Schütze 3:     Schütze 3:                                                                                                    | <ul> <li>A – Schütze Note</li> <li>Annscha</li> <li>Ergebniseing</li> <li>Wörgl 1</li> <li>Antonevich Tar</li> <li>70425085</li> <li>Aufschnaiter Har</li> <li>70425045</li> <li>Bauhofer Alfred</li> <li>70425040</li> </ul>                                                                   | f <mark>ummer 2</mark><br>ftsschütze<br>gabe Manns<br>nya<br>ubert                                                    | merken<br>en anklicke<br>schaftsschütz<br>Ergebnis:<br>Ergebnis:<br>Ergebnis:                                                                                                    | n - Pfeil<br>en  <br>366<br>368 [<br>367                                        | <ul> <li>← Ergebnis</li> </ul>                             | falsch             |
| Ergebnis falsch     Ergebniseingah     Ergebniskontrolle Wörgl 1     Mannschaftsname:     Schütze 1:     Schütze 2:     Schütze 3:     Ergeben     chütze 2 eingeben     chütze 2 mit aktuellen                                                                                                    | <ul> <li>Schütze Normaliseine</li> <li>Ergebniseine</li> <li>Ergebniseine</li> <li>Wörgl 1</li> <li>Antonevich Tar</li> <li>Antonevich Tar</li> <li>Aufschnaiter Har</li> <li>Aufschnaiter Har</li> <li>Aufschnaiter Alfree</li> <li>To425040</li> <li>Pfeil</li> <li>n Ergebnis ers</li> </ul> | ya<br>ubert<br>scheint                                                                                                | merken<br>en anklicke<br>schaftsschütz<br>Ergebnis:<br>Ergebnis:<br>Möglichke                                                                                                    | n - Pfeil<br>en  <br>366<br>368 [<br>367<br><u>iten</u>                         | € Ergebnis                                                 | falsch             |
| Ergebnis falsch     Ergebniseingah     Ergebniskontrolle Wörgl 1     Mannschaftsname:     Schütze 1:     Schütze 2:     Schütze 3:     Ergebnis ändern     Ergebnis ändern                                                                                                    | a – Schütze N<br>be Mannscha<br>l Ergebniseing<br>Wörgl 1<br>Antonevich Tar<br>70425085<br>Aufschnaiter Ha<br>70425045<br>Bauhofer Alfred<br>70425040<br>a – Pfeil<br>n Ergebnis ers<br>a – Pfeil 1 →                                                                                           | ya<br>scheint                                                                                                    | merken<br>en anklicke<br>schaftsschütz<br>Ergebnis:<br>Ergebnis:<br>Ergebnis:<br>Möglichke<br>– Pfeil 2                                                                                                    | n - Pfeil<br>en  <br>366<br>368 [<br>367<br><u>iten</u>                         | ← Ergebnis                                                 | falsch             |
| Ergebnis falsch     Ergebniseingah     Ergebniskontrolle Wörgl 1 <u>Mannschaftsname:</u> <u>Schütze 1:</u> <u>Schütze 2:</u> <u>Schütze 3:</u> <u>Schütze 3:</u> <u>Iummer 2 eingeben</u> chütze 2 mit aktuellen     – Ergebnis ändern     – Schütze löschen                                                                                                    | a – Schütze N<br>be Mannscha<br>l Ergebniseing<br>Wörgl 1<br>Antonevich Tar<br>70425085<br>Aufschnaiter Ha<br>70425045<br>Bauhofer Alfred<br>70425040<br>a – Pfeil<br>n Ergebnis ers<br>a – Pfeil 1 →<br>a → Ergebnis                                                                           | ummer 2<br>ftsschütze<br>gabe Manns<br>nya<br>ubert<br>ubert                                                          | merken<br>en anklicke<br>schaftsschütz<br>Ergebnis:<br>Ergebnis:<br>Ergebnis:<br>Möglichke<br>– Pfeil 2<br>Pfeil → BE                                                                                                    | n - Pfeil<br>en  <br>366<br>368 [<br>367<br><u>iten</u>                         | € Ergebnis                                                 | falsch             |
| Ergebnis falsch     Ergebniseingah     Ergebniskontrolle Wörgl 1 <u>Mannschaftsname:</u> <u>Schütze 1:</u> <u>Schütze 2:</u> <u>Schütze 3:</u> <u>Schütze 3:</u> <u>Ergebnis ändern</u> – Ergebnis ändern     – Schütze löschen                                                                                                    | a – Schütze N<br>be Mannscha<br>l Ergebniseing<br>Wörgl 1<br>Antonevich Tar<br>70425085<br>Aufschnaiter H.<br>70425045<br>Bauhofer Alfred<br>70425040<br>a – Pfeil<br>n Ergebnis ers<br>a – Pfeil 1 →<br>a → Ergebnis                                                                           | ummer 2<br>ftsschütze<br>gabe Manns<br>nya<br>ubert<br>ubert<br>scheint<br>speichern<br>löschen –                     | merken<br>en anklicke<br>schaftsschütz<br>Ergebnis:<br>Ergebnis:<br>Ergebnis:<br>Möglichke<br>– Pfeil 2<br>Pfeil $\rightarrow$ BE                                                                                                    | n - Pfeil<br>en  <br>366<br>368 [<br>367<br><u>iten</u><br>STÄTIO               | CEN<br>GEN                                                 | falsch             |
| Ergebnis falsch     Ergebniseingah     Ergebniskontrolle Wörgl 1     Mannschaftsname:     Schütze 1:     Schütze 2:     Schütze 3:     Ergebnis ändern     Schütze löschen     Schütze 2 gegen                                                                                                    | a – Schütze N<br>be Mannscha<br>Figebniseing<br>Wörgl 1<br>Antonevich Tar<br>70425085<br>Aufschnaiter Ha<br>70425045<br>Bauhofer Alfred<br>70425040<br>a – Pfeil<br>n Ergebnis ers<br>a – Pfeil 1 →<br>a → Ergebnis<br>n anderen aust                                                           | ya<br>scheint                                                                                                    | merken<br>en anklicke<br>schaftsschütz<br>Ergebnis:<br>Ergebnis:<br>Ergebnis:<br>Möglichke<br>- Pfeil 2<br>Pfeil → BE<br>neuer Schü                                                                                                    | n - Pfeil<br>en  <br>366<br>368 [<br>367<br><u>iten</u><br>STÄTIC               | GEN<br>sues Erg → sp                                       | falsch             |
| Ergebnis falsch     Ergebniseingah     Ergebniskontrolle Wörgl 1     Mannschaftsname:     Schütze 1:     Schütze 2:     Schütze 3:     Ergebnis ändern     Schütze 1000000000000000000000000000000000000                                                                                                    | a – Schütze N<br>be Mannscha<br>l Ergebniseing<br>Wörgl 1<br>Antonevich Tar<br>70425085<br>Aufschnaiter Ha<br>70425045<br>Bauhofer Alfred<br>70425040<br>a – Pfeil 1 →<br>a → Ergebnis<br>h anderen aust<br>Änderung                                                                            | ya<br>scheint                                                                                                    | merken<br>en anklicke<br>schaftsschütz<br>Ergebnis:<br>Ergebnis:<br>Ergebnis:<br>Möglichke<br>- Pfeil 2<br>Pfeil → BE<br>neuer Schü                                                                                                    | n - Pfeil<br>en  <br>366<br>368 [<br>367<br><u>iten</u><br>STÄTIC<br>itze – ne  | GEN<br>Sues Erg → sp                                       | falsch             |
| Ergebnis falsch     Ergebniseingah     Ergebniskontrolle Wörgl 1     Mannschaftsname:     Schütze 1:     Schütze 2:     Schütze 3:     Ergebnis ändern     Chütze 2 mit aktuellen     Ergebnis ändern     Schütze löschen     Schütze 2 geger                                                                                                    | a – Schütze N<br>be Mannscha<br>l Ergebniseing<br>Wörgl 1<br>Antonevich Tar<br>70425085<br>Aufschnaiter Ha<br>70425045<br>Bauhofer Alfred<br>70425040<br>a – Pfeil<br>n Ergebnis ers<br>a – Pfeil 1 →<br>a → Ergebnis<br>n anderen aust<br>Änderung                                             | ummer 2<br>ftsschütze<br>gabe Manns<br>nya<br>ubert<br>ubert<br>scheint<br>speichern<br>löschen –<br>tauschen –       | merken<br>en anklicke<br>schaftsschütz<br>Ergebnis:<br>Ergebnis:<br>Ergebnis:<br>Möglichke<br>- Pfeil 2<br>Pfeil → BE<br>neuer Schü                                                                                                    | n - Pfeil<br>en  <br>366<br>368 [<br>367<br><u>iten</u><br>STÄTIG<br>itze – ne  | GEN<br>Ergebnis<br>Ergebnis                                | falsch             |
| Ergebnis falsch     Ergebniseingah     Ergebniskontrolle Wörgl 1     Mannschaftsname:     M     Schütze 1:     Schütze 2:     Schütze 3:     Mummer 2 eingeben     chütze 2 mit aktuellen     – Ergebnis ändern     – Schütze löschen     – Schütze 2 geger     Schütze 2 geger                                                                                                    | a – Schütze N<br>be Mannscha<br>l Ergebniseing<br>Wörgl 1<br>Antonevich Tar<br>70425085<br>Aufschnaiter Ha<br>70425045<br>Bauhofer Alfrec<br>70425040<br>a – Pfeil<br>n Ergebnis ers<br>a – Pfeil 1 →<br>a → Ergebnis<br>n anderen aust<br>Änderung                                             | iummer 2<br>ftsschütze<br>gabe Manns<br>nya<br>ubert<br>ubert<br>d<br>scheint<br>speichern<br>löschen –<br>tauschen – | merken<br>en anklicke<br>schaftsschütz<br>Ergebnis:<br>Ergebnis:<br>Ergebnis:<br>Möglichke<br>– Pfeil 2<br>Pfeil $\rightarrow$ BE<br>neuer Schü<br>: wörgL 1                                                                                                    | n - Pfeil<br>en  <br>366<br>368 [<br>367<br><u>iten</u><br>SSTÄTIC<br>itze – ne | GEN<br>Sues Erg $\rightarrow$ sp                           | falsch             |
| Ergebnis falsch     Ergebniseingah     Ergebniskontrolle Wörgl 1     Mannschaftsname:     Mannschaftsname:     Mannschaftsname:     Schütze 1:     Schütze 2:     Schütze 2:     Schütze 3:     Mummer 2 eingeben chütze 2 mit aktuellen     – Ergebnis ändern     – Schütze löschen     – Schütze 2 geger chütze Nummer     Schütze 2 geger chütze Nummer     Schütze 2 geger chütze Nummer     Schütze 1                                                                                                    | a – Schütze N<br>be Mannscha<br>l Ergebniseing<br>Wörgl 1<br>Antonevich Tar<br>70425085<br>Aufschnaiter Ha<br>70425045<br>Bauhofer Alfred<br>70425040<br>a – Pfeil<br>n Ergebnis ers<br>a – Pfeil 1 →<br>a → Ergebnis<br>h anderen aust<br>Änderung                                             | iummer 2<br>ftsschütze<br>gabe Manns<br>nya<br>ubert<br>ubert<br>d<br>scheint<br>speichern<br>löschen –<br>tauschen – | merken<br>en anklicke<br>schaftsschütz<br>Ergebnis:<br>Ergebnis:<br>Ergebnis:<br>Möglichke<br>– Pfeil 2<br>Pfeil $\rightarrow$ BE<br>neuer Schü<br>: wörgL 1                                                                                                    | n - Pfeil<br>en  <br>366<br>368 [<br>367<br><u>iten</u><br>SSTÄTIO<br>itze – ne | GEN<br>sues Erg $\rightarrow$ sp<br>Ergebnis:<br>368       | falsch             |
| Ergebnis falsch     Ergebniseingah     Ergebniskontrolle Wörgl 1     Mannschaftsname:     M <u>Mannschaftsname:     Schütze 1:     Schütze 2:     <u>Schütze 3:     Schütze 3:     Schütze 3:     Schütze 2 gegen     chütze 12:     Schütze 2 gegen     chütze Nummer:     Schütze 2 gegen     Schütze 2 gegen     Schütze 2 gegen     Schütze 2 gegen     Schütze 2 gegen     Schütze 2 gegen     Schütze 2 gegen     Schütze 1:     Schütze 3:     Schütze 3:     Schütze 4     Schütze 4     Schütz</u></u> | a – Schütze N<br>be Mannscha<br>l Ergebniseing<br>Wörgl 1<br>Antonevich Tar<br>70425085<br>Aufschnaiter H.<br>70425045<br>Bauhofer Alfrec<br>70425040<br>a – Pfeil<br>n Ergebnis ers<br>a – Pfeil 1 →<br>a → Ergebnis<br>n anderen aust<br>Änderung M                                           | iummer 2<br>ftsschütze<br>gabe Manns<br>nya<br>ubert<br>ubert<br>scheint<br>speichern<br>löschen –<br>tauschen –      | merken<br>en anklicke<br>schaftsschütz<br>Ergebnis:<br>Ergebnis:<br>Ergebnis:<br><u>Ergebnis:</u><br>Möglichke<br>- Pfeil 2<br>Pfeil $\rightarrow$ BE<br>neuer Schü<br>: wörgL 1                                                                                                    | n - Pfeil<br>en<br>366<br>368<br>367<br><u>iten</u><br>SSTÄTIO<br>itze – ne     | GEN<br>bues Erg $\rightarrow$ sp<br><u>Ergebnis</u><br>368 | falsch             |
| Ergebnis falsch     Ergebniseingah     Ergebniskontrolle Wörgl 1     Mannschaftsname:     M <u>Mannschaftsname:     Schütze 1:     Schütze 2:     <u>Schütze 3:     Schütze 3:     Schütze 3:     Schütze 2 gegen     chütze 1 gegen     Schütze 2 gegen     chütze Nummer     Schütze 2 gegen     chütze Nummer     Schütze 2 gegen     chütze Nummer     Schütze 2 gegen     chütze Nummer     Schütze 2 gegen     chütze Nummer     Schütze 1 </u></u>                                                                                                    | a – Schütze N<br>be Mannscha<br>l Ergebniseing<br>Wörgl 1<br>Antonevich Tar<br>70425085<br>Aufschnaiter Ha<br>70425045<br>Bauhofer Alfred<br>70425040<br>a – Pfeil<br>n Ergebnis ers<br>a – Pfeil 1 →<br>a → Ergebnis<br>n anderen aust<br>Änderung M                                           | iummer 2<br>ftsschütze<br>gabe Manns<br>nya<br>ubert<br>ubert<br>scheint<br>speichern<br>löschen –<br>tauschen –      | merken<br>en anklicke<br>schaftsschütz<br>Ergebnis:<br>Ergebnis:<br>Ergebnis:<br>Möglichke<br>- Pfeil 2<br>Pfeil $\rightarrow$ BE<br>neuer Schi<br>: WÖRGL 1                                                                                                    | n - Pfeil<br>en<br>366<br>368<br>367<br><u>iten</u><br>SSTÄTIO<br>itze – ne     | GEN<br>sues Erg $\rightarrow$ sp<br>Ergebnis:<br>368       | falsch             |
| Ergebnis falsch     Ergebniseingah     Ergebniskontrolle Wörgl 1     Mannschaftsname:     Mannschaftsname:     Schütze 1:     Schütze 2:     Schütze 2:     Schütze 3:     Schütze 3:     Schütze 3:     Schütze 2 mit aktuellen     - Ergebnis ändern     - Schütze löschen     - Schütze 2 geger     Schütze 1:     Schütze 2 geger     Schütze 2 geger     Schütze 1:     Schütze 1:     Schütze 2 geger     Schütze 1:     Schütze 2 geger     Schütze 1:     Schütze 1:     Schütze 2 geger     Schütze 1:     Schütze 1:     Schütze 2 geger     Schütze 1:     Schütze 1:     Schütze 1:     Schütze 1:     Schütze 1:     Schütze 1:     Schütze 2 geger     Schütze 1:     Schütze 1:     S         | a – Schütze N<br>be Mannscha<br>l Ergebniseing<br>Wörgl 1<br>Antonevich Tar<br>70425085<br>Aufschnaiter Ha<br>70425045<br>Bauhofer Alfred<br>70425040<br>a – Pfeil<br>n Ergebnis ers<br>a – Pfeil 1 →<br>a → Ergebnis<br>n anderen aust<br>Änderung                                             | abe Manns<br>gabe Manns<br>gabe Manns<br>aya<br>ubert<br>ubert<br>scheint<br>speichern<br>löschen –<br>tauschen –     | merken<br>en anklicke<br>schaftsschütz<br>Ergebnis:<br>Ergebnis:<br>Ergebnis:<br>Möglichke<br>- Pfeil 2<br>Pfeil $\rightarrow$ BF<br>neuer Schü<br>: wörgL 1<br>70425085<br>70425074<br>70425001<br>70425001<br>70425001<br>70425001<br>70425001                                                                                                    | n - Pfeil<br>en<br>366<br>368<br>367<br><u>iten</u><br>STÄTIC<br>itze – ne      | GEN<br>sues Erg $\rightarrow$ sp<br>Ergebnis:<br>368       | falsch             |
| Ergebnis falsch     Ergebniseingah     Ergebniskontrolle Wörgl 1     Mannschaftsname:     Mannschaftsname:     Schütze 1:     Schütze 2:     Schütze 2:     Schütze 3:     Schütze 3:     Schütze 3:     Schütze 2 gegen     chütze 12 gegen     Schütze 2 gegen     Schütze 2 gegen     Schütze 2 gegen     Schütze 2 gegen     Schütze 2 gegen     Schütze 2 gegen     Schütze 2 gegen     Schütze 15                                                                                                    | a – Schütze N<br>be Mannscha<br>l Ergebniseing<br>Wörgl 1<br>Antonevich Tar<br>70425085<br>Aufschnaiter Ha<br>70425045<br>Bauhofer Alfred<br>70425040<br>a – Pfeil 1 →<br>a → Ergebnis<br>h anderen aust<br>Änderung M                                                                          | iummer 2<br>ftsschütze<br>gabe Manns<br>nya<br>ubert<br>ubert<br>scheint<br>speichern<br>löschen –<br>tauschen –      | merken<br>en anklicke<br>schaftsschütz<br>Ergebnis:<br>Ergebnis:<br>Ergebnis:<br>Möglichke<br>– Pfeil 2<br>Pfeil $\rightarrow$ BF<br>neuer Schü<br>: wörgL 1<br>70425085<br>70425172<br>70425004<br>70425004<br>70425004<br>70425004<br>70425004<br>70425004<br>70425004                                                                                                    | n - Pfeil<br>en<br>366<br>368<br>367<br><u>iten</u><br>SSTÄTIC<br>itze – ne     | GEN<br>Sues Erg $\rightarrow$ sp<br>Ergebnis:<br>368       | falsch<br>beichern |
| Ergebnis falsch     Ergebniseingah     Ergebniskontrolle Wörgl 1     Mannschaftsname:     Mannschaftsname:     Schütze 1:     Schütze 2:     Schütze 2:     Schütze 3:     Schütze 3:     Schütze 3:     Schütze 2 gegen chütze 2 mit aktuellen     Schütze 1öschem     Schütze 1öschem     Schütze 2 gegen chütze Nummer:     Schütze 2 gegen chütze Nummer:     Schütze 2 gegen chütze Nummer:     Schütze 2 gegen chütze Nummer:     Schütze 2 gegen chütze Nummer:     Schütze 15                                                                                                    | a – Schütze N<br>be Mannscha<br>l Ergebniseing<br>Wörgl 1<br>Antonevich Tar<br>70425085<br>Aufschnaiter Ha<br>70425045<br>Bauhofer Alfrec<br>70425040<br>a – Pfeil<br>n Ergebnis ers<br>a – Pfeil 1 →<br>a → Ergebnis<br>n anderen aust<br>Änderung                                             | iummer 2<br>ftsschütze<br>gabe Manns<br>nya<br>ubert<br>ubert<br>scheint<br>speichern<br>löschen –<br>tauschen –      | merken<br>en anklicke<br>schaftsschütz<br>Ergebnis:<br>Ergebnis:<br>Ergebnis:<br>Möglichke<br>– Pfeil 2<br>Pfeil $\rightarrow$ BE<br>neuer Schü<br>: wörgL 1<br>70425085<br>70425045<br>70425085<br>70425085<br>70425085<br>70425085<br>70425085<br>70425085<br>70425085<br>70425085<br>70425085<br>70425085<br>70425085<br>70425085<br>70425085<br>70425085<br>70425085<br>70425085 | n - Pfeil<br>en<br>366<br>368<br>367<br><u>iten</u><br>CSTÄTIO<br>itze – ne     | GEN<br>Sues Erg $\rightarrow$ sp<br>Ergebnis:<br>368       | eichern            |

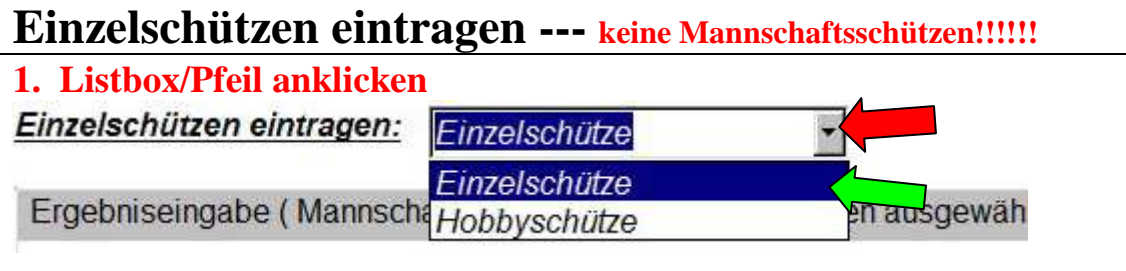

- 2. Einzelschütze oder Hobbyschütze in geöffnetem Fenster anklicken (Hobbyschütze steht nur da wenn auch eine Hobbyrunde geschossen wird)
- 3. Ergebnis eintragen (wie oben abgebildet) Person anklicken → Ergebnis eintragen → Speichern

## Ergebniskontrolle/Ergebniskorrektur/Löschung - EINZEL

| <ol> <li>Kontrolle Einzelschützen anklicken - Pfeil</li> <li>gewünschten Schützen anklicken – (Datenfeld rec<br/>Möglichkeiten<br/>Ergebnis NEU eintragen – Pfeil 1 – Klick auf Buttor<br/>Person löschen – Button Datensatz löschen anklicke</li> </ol> | <u>hts erscheint</u> )<br>n                                                                                                    |
|----------------------------------------------------------------------------------------------------|----------------------------------------------------------------------------------------------------|
| Kontrolle Einzelschützen Ergebniseingabe Einzelschützen                                                                                                    |                                                                                                    |
| Ergebnisübersicht.                                                                                                    |                                                                                                    |
| Weiskopf Martin, 70425019, ERGEBNIS: 318                                                                                                    | Name:       Weiskopf Martin         Passnummer:       70425019         Ergebnis:       318         Salson:       2015 / 2016         EINZEL       2         Änderunassdatum:       1         Benutzer:       10: |

# <mark>Sonderregelung 2x30</mark> – Sommer

Die Ergebnisse für 2x30 sind in den Feldern **stehend** und **liegend** (Pflichtfelder) einzutragen – knieend bleibt frei (alle drei Felder sind auch in dieser Disziplin notwendig, da ja **1** Schütze 3x20 mit schießen darf – in diesem Fall sind natürlich alle 3 Felder zu befüllen)

- bis zum Feld SPEICHERN kann mit TAB Taste weiter gesprungen werden
- bei Befüllung der falschen Felder (2x30) wird SPEICHERN nicht aktiv

Bei Disziplinen ohne Zehntelwertung sind auch die Muschen einzutragen

## Besonderheiten im Programm – nur Erklärungen

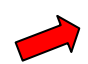

|                                      | Descriptions of Oterson From at 17 of the Str.         | B @ 2 / / D.               |  |  |
|--------------------------------------|--------------------------------------------------------|----------------------------|--|--|
| Benutzer: WÖRGL                      | Bezirksschutzenbund Kutstein                           | C Daukofer Peter - 34 Wing |  |  |
| Disziplin:                           | Dundenwettlenenf 2046 / 2047                           |                            |  |  |
| Luftnistole                          | Rundenweukampi 2016 / 2017                             | - /                        |  |  |
| antprotoro                           |                                                        |                            |  |  |
| - Es ist keine Ergebniseingabe mogli | ch, Ausdrucke sind verfügbar -                         |                            |  |  |
| - Verfugbare Schutzen ( Disziplin: I | uftpistole ) der Gilde Worgl ( nur zur Information ) - |                            |  |  |
| Antonevich Tanya                     | 70425085                                               |                            |  |  |
| Auer Siegmund                        | 70425172                                               |                            |  |  |
| Aufschnaiter Hubert                  | 70425045                                               |                            |  |  |
| Bauhofer Alfred                      | 70425040                                               |                            |  |  |
| Fill Helmut                          | 70425054                                               |                            |  |  |
| Fischer Helmut                       | 70425002                                               |                            |  |  |
| Frimoluvic Slavi                     | 70425101                                               |                            |  |  |
| Hörl Manfred                         | 70425065                                               |                            |  |  |
| Huber Klaus                          | 70425001                                               |                            |  |  |
| Kecht Markus                         | 70425128                                               |                            |  |  |
| Mair Hansjörg                        | 70425042                                               |                            |  |  |
| Ringler Michael                      | 70425031                                               |                            |  |  |
| Ruberto Enzo                         | 70425046                                               |                            |  |  |
| Thomaset Markus                      | 70425170                                               |                            |  |  |
| Weiskopf Martin                      | 70425019                                               |                            |  |  |
|                                      |                                                        |                            |  |  |
|                                      |                                                        |                            |  |  |
|                                      |                                                        |                            |  |  |
|                                      |                                                        |                            |  |  |
|                                      |                                                        |                            |  |  |
|                                      |                                                        |                            |  |  |

Zeit für Eintrag ist abgelaufen – bzw die Runde noch nicht angelegt

Wenn dies der Fall ist steht der entsprechende Text unter dem Feld **Diszipin** 

Sollte bereits eine Runde sein ist hier eine Verständigung des Bezirkssportleiters erforderlich!!!!!!!!!

#### Wenn die Runde bereits aktiv ist, ist diese Schützenkontrolle ohnehin bei Auswahl Mannschaft, bzw Einzel möglich.

#### Auswertung ----- Pfeil

Trotz dieser nicht mehr befüllbaren Maske sind die Ergebnislisten über das Menü Ergebnislisten im obersten Balken einsehbar.

Nach Neuinstallation

- Setup fineprint in Ergebnisausgabe durchführen (wenn das dasteht) nach Setup Programm herunterfahren und neu starten
- Einmalig zuerst Drucker auswählen

#### Hinweis zu den Schützen:

Scheint ein Schütze in der Schützenauswahl nicht auf so kann das folgende Ursachen haben:

- Person ist generell nicht in der TLSB Datenbank
- Person ist nicht im Wettkampfstatus angelegt
- der Person ist nicht die entsprechende Waffe (LP, LG, KK usw )zugeordnet hier müssen der Person alle Waffen zugeordnet sein die der Schütze schießt
- für die Einzelliste mit Klasse ist es auch erforderlich, dass zu dem Schützen das richtige Geburtsdatum eingegeben ist (diese Daten sind, wie auch die anderen, verschlüsselt am Server und für keine Person einsehbar)

## Abspeicherung der Eingaben erfolgt automatisch folgendermaßen:

## Mannschaftsschützen

bei Eingabe der Mannschaftsschützen sind diese Ergebnisse automatisch sowohl in der Mannschaftswertung, als auch in der Einzelwertung --- keinesfalls Mannschaftsschützen bei Einzelschützen eintragen Ergebnis in Mannschaftswertung und Einzelwertungen

### Einzelschützen

Das sind nur Personen, die in KEINER Mannschaft mitschießen Ergebnis in Einzelwertungen

## Hobbyschützen

Das sind nur Personen, die in KEINER Mannschaft mitschießen aber in der Hobbyklasse geführt werden wollen Ergebnis in Einzelwertungen und Hobbywertung

# Ausdruck der aktuellen Ergebnisliste

**Vorgang am Schießtag** --- alle Ergebnisse eingegeben -- Ergebnisliste ist aktuell -- Programm **offen** lassen -- später nachschauen wie nun der aktuelle Stand ist, ohne selbst ein Ergebnis einzutragen --- in dieser Situation ist der Button **Ergebnisdaten aktualisieren** zu drücken

(beim neuen Öffnen des Programms, oder wenn am ggst PC ein neuer Eintrag gemacht wird, wird vor Ergebnisausgabe ohnehin automatisch aktualisiert - da braucht es keinen Klick auf den neuen Button)